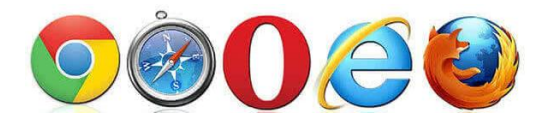

#### 2. In die Adresszeile jitsi.org eingeben

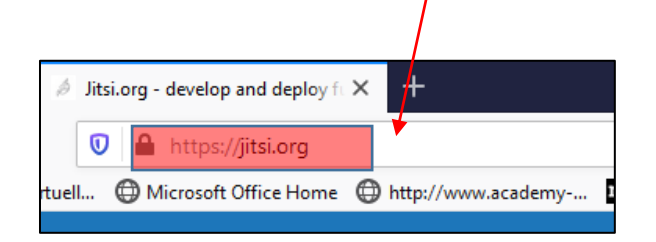

# 3. Auf See it in Action! Start a Meeting klicken

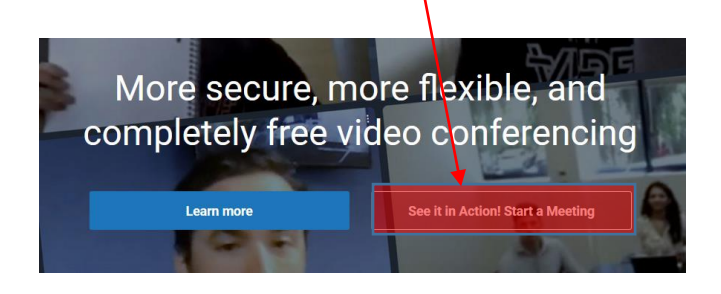

## 4. Namen des Meetings eintragen

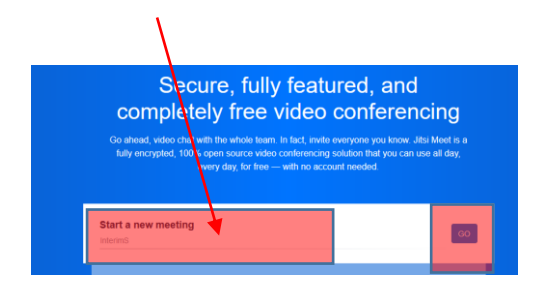

III Name des Meeting's wird rechtzeitig bekanntgegeben

# 5. Zugriff auf Mikrofon und Kamera erlauben

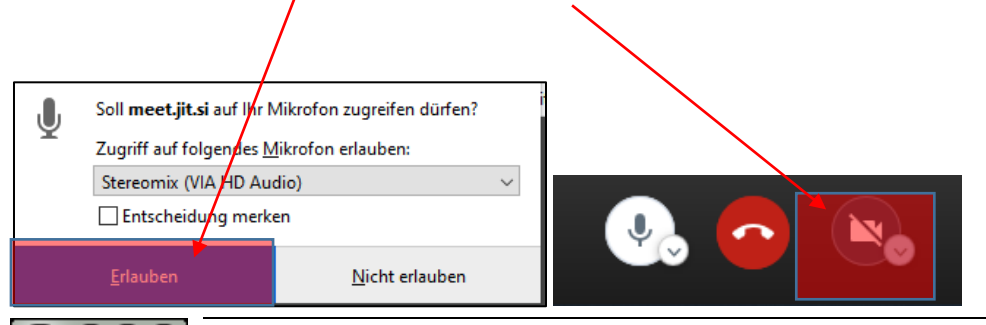

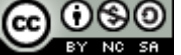

# 6. Name ändern

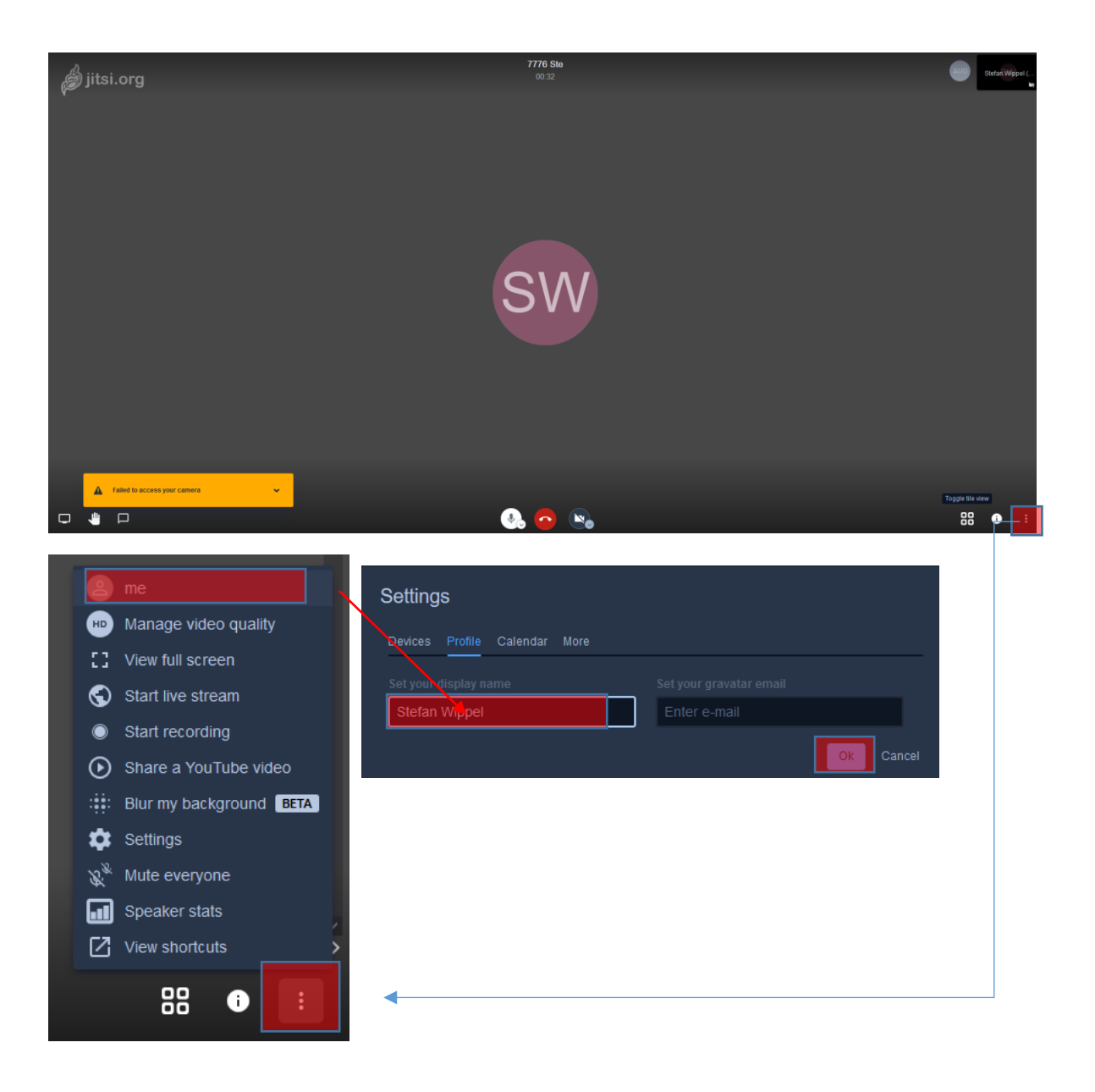

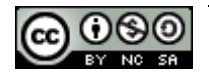